### OECDiLibrary

### Instrukcja

Strona domowa prosta i intuicyjna.

- 1. Pole wyszukiwania prostego
- 2. Rozwijane menu
  - Browse by Theme
  - Browse by Country
  - Browse by Theme and Country
  - Catalogue
  - Statistics

 Informacja o najnowszych publikacjach

4. Informacja o planowanych publikacjach

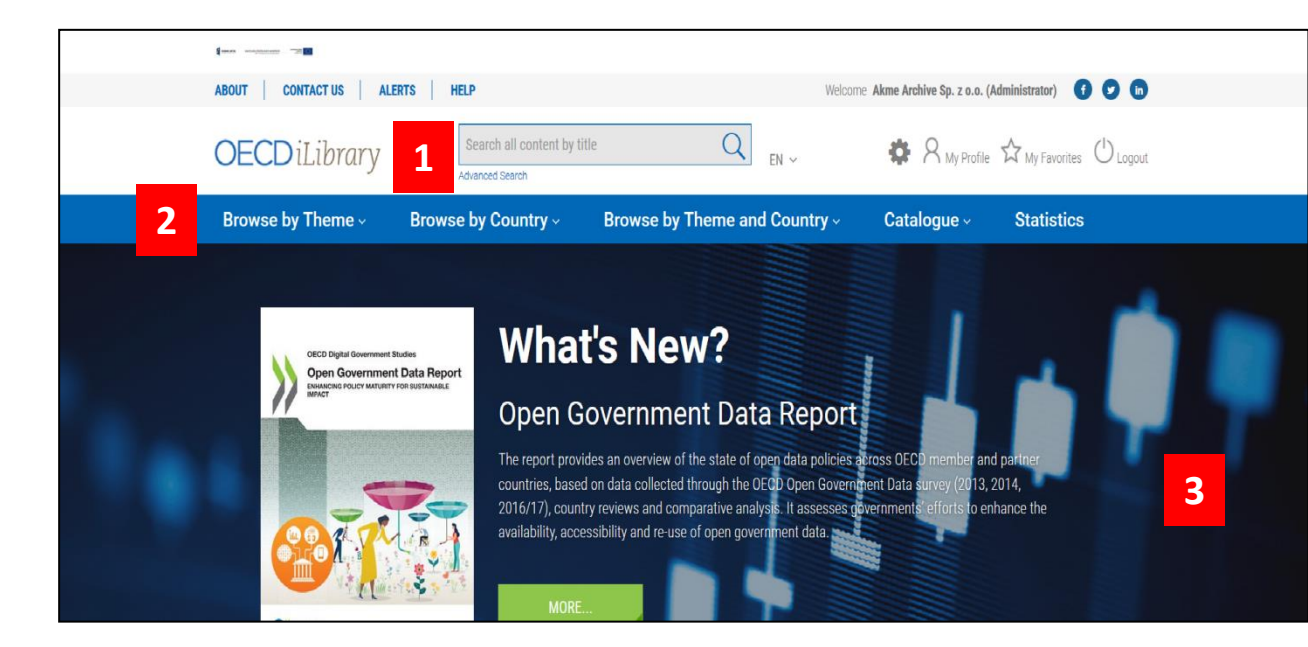

### Coming Soon 4 DECD Labour Force Statistics 2018 Politique Moyen-Afrique This annual edition of Labour Force Statistics provides detailed statistics on labour force, employment and unemployment, broken down by gender, as well as unemployment duration, employment status, employment by sector of activity and part-time.

### Politiques en faveur des PME : Moyen-Orient méditerranéen et Afrique du Nord

Ce rapport présente une analyse approfondie des principales réformes entreprises entre 2014 et 2018 pour promouvoir le développement des très petites, petites et moyennes entreprises dans huit économies du Sud du Bassin méditerranéen (Algérie,...

More forthcoming titles

### Statistiques de l'OCDE de la population active 2018

L'édition annuelle des Statistiques de la population active fournit des statistiques détaillées sur la population, la population active, l'emploi et le chômage, décomposées par sexe, situation dans la profession et secteur d'activité; il y a aussi...

| L | Browse by Theme ~    | Browse by Cou | ntry - Browse by       | Theme and Country      | ~ Catalogue ~                      | Statistics                              |
|---|----------------------|---------------|------------------------|------------------------|------------------------------------|-----------------------------------------|
|   | Agriculture and Food | Education     | Environment            | Industry and Services  | Social Issues/Migration<br>/Health | Transport                               |
|   | Development          | Employment    | Finance and Investment | Nuclear Energy         | Taxation                           | Urban, Rural and Regiona<br>Development |
|   | Economics            | Energy        | Governance             | Science and Technology | Trade                              |                                         |

### PRZEGLĄDANIE

- 1. Według 17 tematów
- 2. Według krajów
- 3. Według tematów i krajów
- 4. Według typu zasobu
- 5. Według baz statystycznych
- Przeszukiwanie
- Bazy
- Wskaźniki
- Publikacje książkowe

| Browse by Theme ~ |         | Browse by Country ~ |         | Browse          | by Theme and Co   | Catalogue ~ | Statistics      | Statistics    |     |
|-------------------|---------|---------------------|---------|-----------------|-------------------|-------------|-----------------|---------------|-----|
| A > C             |         | D > I               |         | J > M           | N > R             |             | S > T           | U             | > Z |
| Afghanistan       | Aruba   |                     | Belgium |                 | Brunei Darussalam | Chad        |                 | Cote d'Ivoire |     |
| Albania           | Austra  | ia                  | Belize  |                 | Bulgaria          | Chile       |                 | Croatia       |     |
| Algeria           | Austria | 1                   | Benin   | Burkina Faso Ch |                   | China, Pe   | ople's Republic | Cuba          |     |

| Browse by Theme - Browse by Country - |                                |                          | Browse by Theme a | nd Country ~ | Catalogue ~ | Statistics                             |  |
|---------------------------------------|--------------------------------|--------------------------|-------------------|--------------|-------------|----------------------------------------|--|
| Select one or more items in bo        | th lists to browse for the rel | evant co                 | ntent             |              |             |                                        |  |
| Theme Select/clear all                |                                | Country Select/clear all |                   |              | Browse      | e the selected<br>s and / or countries |  |
|                                       |                                | Afe                      | ghanistan         |              | 0           | Theme selected                         |  |
| Development                           |                                | Alt                      | pania             |              | U           |                                        |  |
| Economics                             |                                | Alç                      | geria             |              | 0           | Country selected                       |  |

| Δ | Browse by Theme ~        | Browse by Coun          | try ~ Brov | vse by Theme and Co | ountry ~ | Catalogue ~ | Statistics        |
|---|--------------------------|-------------------------|------------|---------------------|----------|-------------|-------------------|
|   | Books                    | Papers                  | Statistics | Factbook            | Glo      | ssaries     |                   |
| _ | D                        | D                       | P          |                     |          | 0-1-1       | <b>O</b> tatiataa |
| 5 | Browse by Theme ~        | Browse by Count         | ry ~ Brow  | se by Theme and Co  | untry ~  | Catalogue ~ | Statistics        |
|   | Home > Statistics        |                         |            |                     |          |             |                   |
|   | Statistics               |                         |            |                     |          |             |                   |
|   | Featured on this page    |                         |            |                     |          |             |                   |
|   | Search Statistics   Data | bases   Indicators   Bo | ook Series |                     |          |             |                   |
|   | Search Statistics        |                         |            |                     |          |             |                   |
|   | Search statistics        |                         |            |                     | Q        |             |                   |
|   |                          |                         |            |                     |          |             |                   |

Search by Country

### **KATALOG - PAPERS**

### 1. Czasopisma

2. Periodyki (prognozy, analizy, raporty)

### 3. Dokumenty robocze

# Home > Papers Petured on this page Index View Papers Journals Periodicals Working Papers and Policy Papers Index View Papers Journals Periodicals No P Q R S T U V W X Y Z Year Index Vear Index Vear Index

Language

|                           |                                               | Periodicals                                          |                            |                                              |  |  |  |  |
|---------------------------|-----------------------------------------------|------------------------------------------------------|----------------------------|----------------------------------------------|--|--|--|--|
|                           |                                               | African Economic Outlook                             |                            | OECD Economic Surveys                        |  |  |  |  |
|                           | Agricultural Policy Monitoring and Evaluation |                                                      | OECD Employment Outlook    |                                              |  |  |  |  |
|                           | Aid for Trade at a Glance                     |                                                      | OECD Environmental Outlook |                                              |  |  |  |  |
| Journals                  |                                               | Development Co-operation Report                      |                            | OECD Labour Force Statistics                 |  |  |  |  |
|                           |                                               | Directory of Bodies of the OECD                      |                            | OECD Pensions Outlook                        |  |  |  |  |
| Nuclear Law Bulletin      | OECD Observer                                 | Economic Outlook for Southeast Asia, China and India | 2                          | OECD Regions and Cities at a Glance          |  |  |  |  |
| OECD Journal on Budgeting |                                               | Economic Policy Reforms                              | 2                          | OECD Review of Fisheries: Country Statistics |  |  |  |  |

Search by Country

| Working Papers and Policy Papers                |                                                      |
|-------------------------------------------------|------------------------------------------------------|
| Adult Skills in Focus                           | OECD Regulatory Policy Working Papers                |
| Education Indicators in Focus                   | OECD Science, Technology and Industry Policy Papers  |
| IEA Energy Papers                               | OECD Science, Technology and Industry Working Papers |
| International Transport Forum Discussion Papers | OECD Series on Adverse Outcome Pathways              |
| International Transport Forum Policy Papers     | OECD SME and Entrepreneurship Papers                 |
| OECD Corporate Governance Working Papers        | OECD Social, Employment and Migration Working Papers |
| OECD Development Centre Policy Briefs           | OECD Statistics Working Papers                       |

### **KATALOG - BOOKS**

### 1. Tematyka

2. Periodyki (prognozy, analizy, raporty)

### 3. Dokumenty robocze

### Home > Books **Books** Featured on this page Index | Search Books | Themes | Annuals & Outlooks | Book Series Index Title Index A B C D E F G H I J K L M N O P Q R S T U V W X Y Z Year Index 2018 2017 2016 2015 2014 2013 2012 2011 2010 2009 pre-2009 Search Country Language Annuals & Outlooks African Economic Outlook **OECD Economic Surveys** Agricultural Policy Monitoring and Evaluation OECD Employment Outlook

### Agriculture and Food Industry and Services Development Nuclear Energy Aid for Trade at a Glance **OECD Environmental Outlook** Science and Technology Economics **OECD** Labour Force Statistics Development Co-operation Report 1 Education Social Issues/Migration/Health 2 Directory of Bodies of the OECD **OECD Pensions Outlook** Taxation Employment **Book Series** [OECD Competition Assessment Reviews, OECD competition assessment reviews] OECD Guidelines for the Testing of Chemicals, Section 3

### ADB/OECD Anti-Corruption Initiative for Asia and the Pacific

Ageing and Employment Policies

Back to Work

Better Aid

Themes

OECD Guidelines for the Testing of Chemicals, Section 3 OECD Guidelines for the Testing of Chemicals, Section 4 OECD Guidelines for the Testing of Chemicals, Section 5 OECD Health Policy Studies OECD Insights

3

### **KATALOG - STATISTICS**

### 1. Bazy statystyczne

2. Wskaźniki

### 3. Serie książkowe

Home > Statistics

### **Statistics**

Featured on this page

Search Statistics | Databases | Indicators | Book Series

### **Search Statistics**

| Search statistics | Q  |
|-------------------|----|
|                   |    |
| Search by Country | \$ |

|                                                                                              |    | Indicators          | Country statistical profiles |                            |
|----------------------------------------------------------------------------------------------|----|---------------------|------------------------------|----------------------------|
| Databases Extract data from across datasets                                                  |    |                     |                              |                            |
|                                                                                              |    | Agricultural output | Industry                     |                            |
| International Trade by Commodity Statistics OECD Social and Welfare Statistics               |    | Agricultural policy | Inequality                   |                            |
| Main Economic Indicators OECD Social Expenditure Statistics                                  |    | Air and climate     | Information and commu        | unication technology (ICT) |
| CD Agriculture Statistics OECD Statistics on International Trade in Services                 |    | Broadband access    |                              |                            |
| OECD Economic Outlook: Statistics and Projections OECD Statistics on Measuring Globalisation | on | Conversion rates    | L Interest rates             |                            |

### **Book Series**

 [OECD Competition Assessment Reviews, OECD competition assessment reviews]

 ADB/OECD Anti-Corruption Initiative for Asia and the Pacific

 Ageing and Employment Policies

 Back to Work

 Better Aid

OECD Guidelines for the Testing of Chemicals, Section 3 OECD Guidelines for the Testing of Chemicals, Section 4 OECD Guidelines for the Testing of Chemicals, Section 5 OECD Health Policy Studies OECD Insights

### **KATALOG - FACTBOOK**

### **KATALOG - GLOSSARIES**

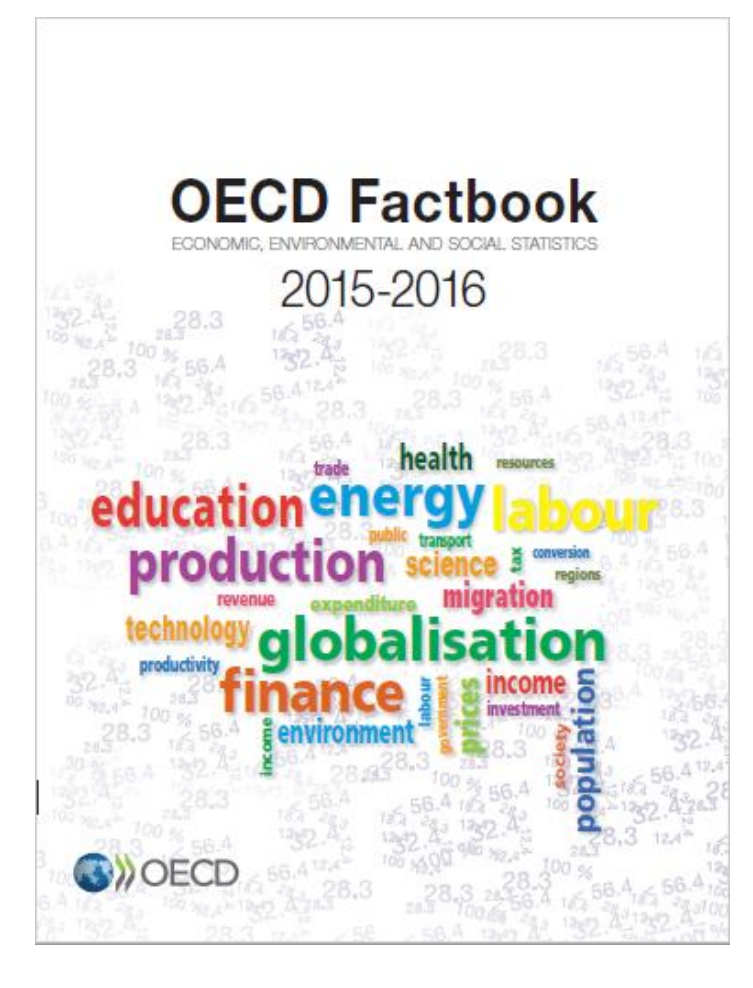

### Home > Glossaries

### **Table of Contents**

| Mark |   | 🗘 Date      | 🗘 Title                                                   |
|------|---|-------------|-----------------------------------------------------------|
|      | > | 04 Oct 2010 | Illustrated Glossary for Transport Statistics 4th Edition |
|      | > | 20 Oct 2008 | Multilingual Dictionary of Fish and Fish Products         |
|      | > | 01 Sep 2008 | OECD Glossary of Statistical Terms                        |
| ☆    | > | 11 Mar 2008 | Corruption                                                |
|      | > | 17 Nov 2006 | OECD Economics Glossary                                   |
|      | > | 06 Jan 2006 | The Social Costs of Transport                             |

### **1. WYSZUKIWANIE PROSTE**

### teacher's salaries

STRONA Z WYNIKAMI

2. Ilość wyników (w OECD)

 Wyniki w innych bazach publikowanych na platformie (niezależna subskrypcja)

 Fasety po lewej stronie umożliwiają zawężenie wyszukiwania wg:

> Tematu Roku publikacji Typu zasobu Języka Kraju Wydawcy Autora etc.

| 1 OFCDiLibrar |
|---------------|
|---------------|

teacher's salaries

EN ~

Advanced Search

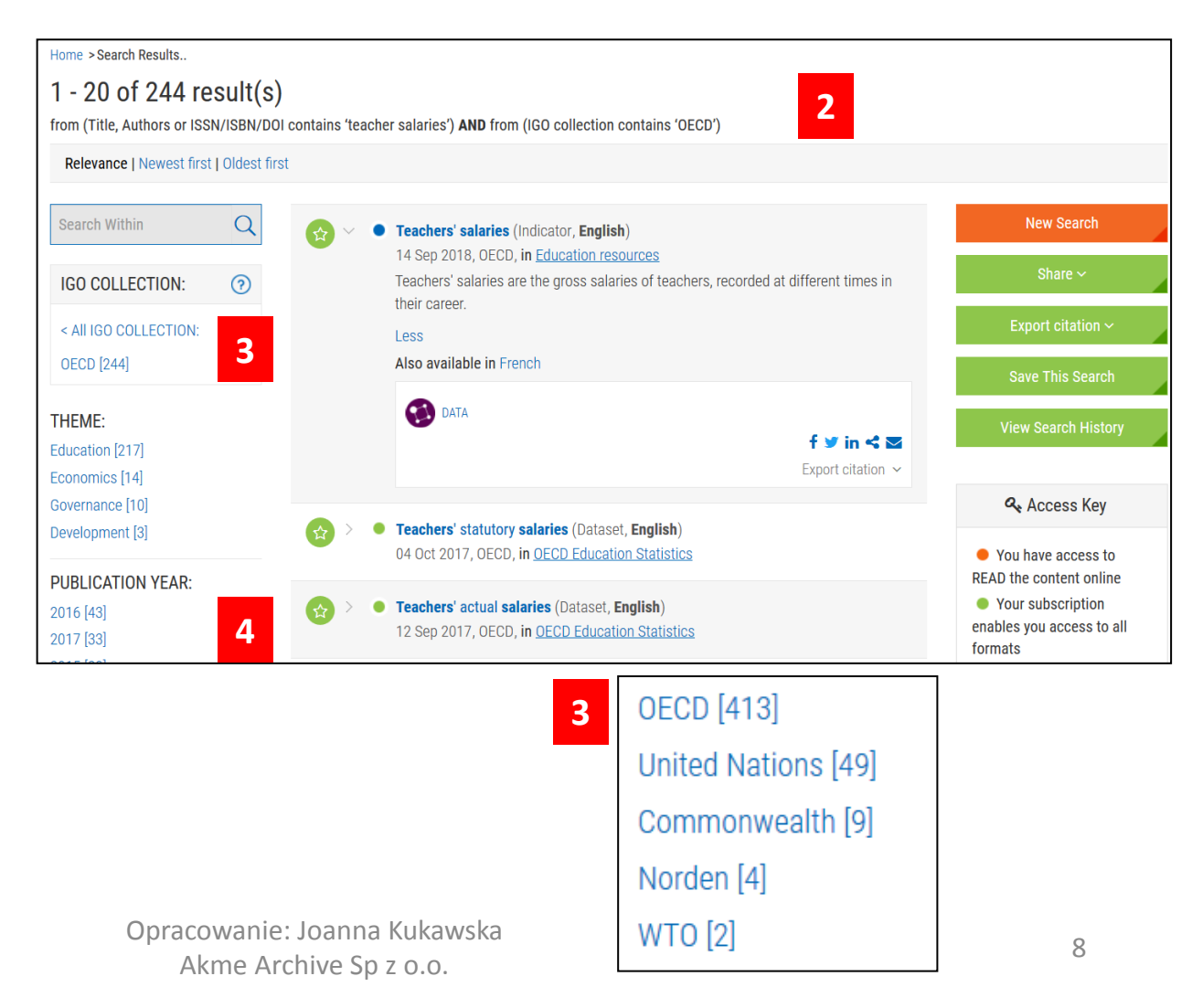

### PRAWE MENU NA STRONIE Z WYNIKAMI

 Link do wyszukiwania zaawansowanego

 Współdzielenie linku do strony z wynikami

 Eksport danych bibliograficznych do systemów bibliografii załącznikowej

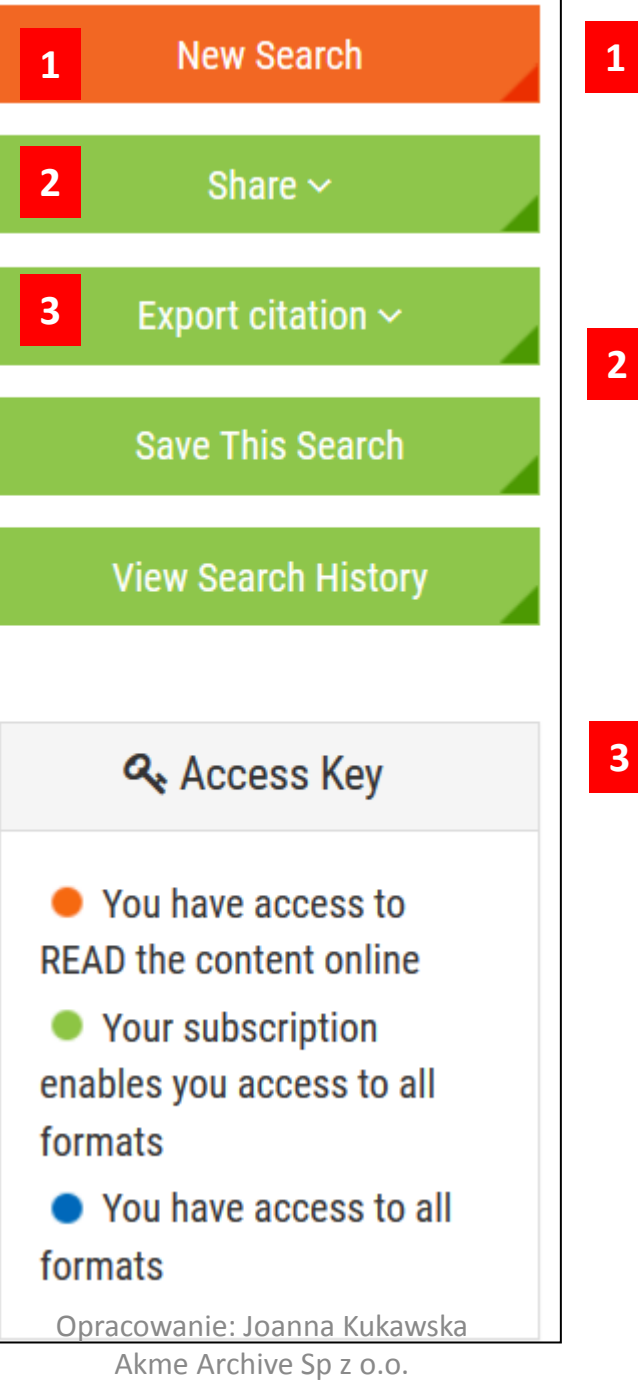

vanced Search 0 To 2018 in 1 Ľ X G 않다 RG తో Export citation ^ BibT<sub>F</sub>X Endnote Procite Zotero RefWorks Mendeley

### **RODZAJE PUBLIKACJI**

- 1. Tabele
- 2. Wykresy
- 3. Rozdziały
- 4. Bazy statystyczne
- 5. Wskaźniki

CONTENT TYPE:

.........

Table [128]

Graph [105]

Chapter [6] Dataset [2]

Indicator [1]

Workingpaper [1]

6. Dokumenty robocze

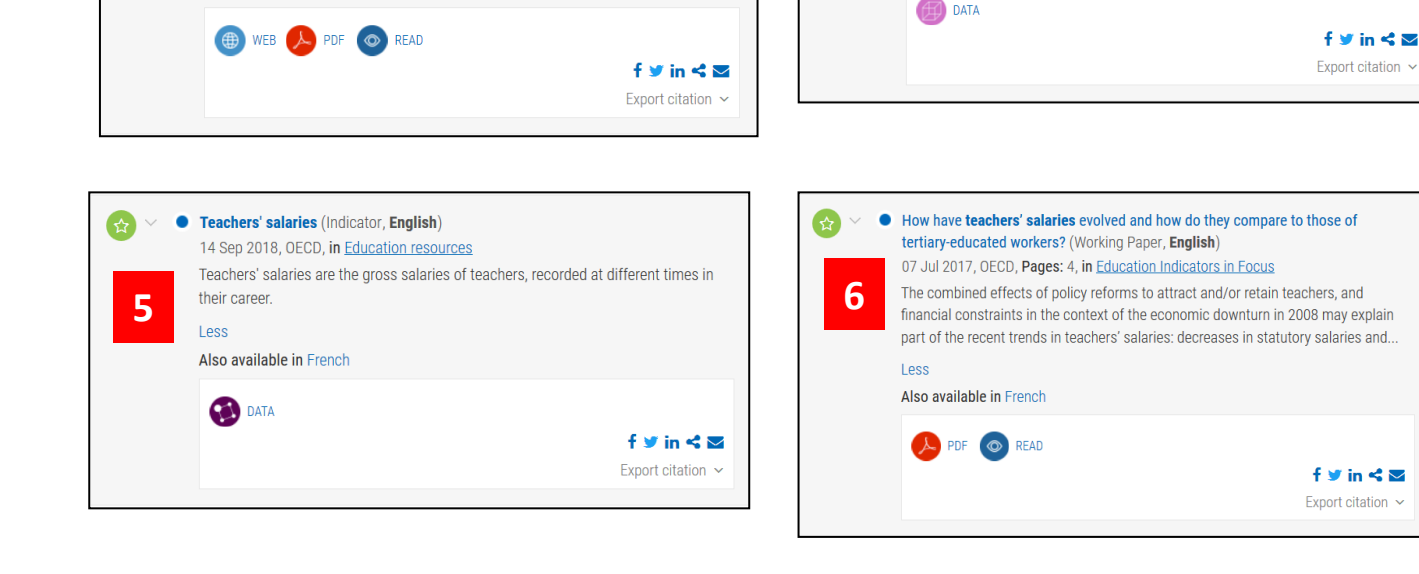

f 🎔 in 式 🔤

Export citation ~

Różnorodne ikony wykorzystywane do oznaczenia typu publikacji

i odczytu Opracowanie: Joanna Kukawska

Teachers' salaries (2010) : Annual statutory teachers' salaries in public institutions at starting salary, after 10 and 15 years of experience and at the

for private consumption (Table, English)

1

3

Less

Also available in French

🕓 XLS 💿 READ

Teachers' salaries (Chapter, English)

sectors for ...

Also available in French

Less

13 Jul 2017, OECD, in Government at a Glance 2017

top of the scale, by level of education, in equivalent USD converted using PPPs

11 Sep 2012, OECD, Table D3.1, in Education at a Glance 2012, OECD Indicators

Teachers' salaries represent the largest share of expenditure and investment in

workforce and the quality of teaching. The education sector competes with other

formal education and can have a great impact on the structure of the teacher

Akme Archive Sp z o.o.

| € × •<br>2 | International comparison of <b>teachers' salaries</b> : Ratio to per capita for a <b>teacher</b> with 15 years experience at lower secondary level in 2006 (Graph, <b>English</b> )<br>17 Dec 2008, OECD,Graph <b>5.11</b> , in <u>OECD Economic Surveys: Korea 2008</u><br>International comparison of teachers' salaries appears in OECD Economic Surveys Korea. |      |  |  |  |  |  |
|------------|----------------------------------------------------------------------------------------------------|------|--|--|--|--|--|
|            | SXLS                                                                                                    | on v |  |  |  |  |  |

This dataset presents internationally comparable data on (full-time) salaries of

teachers in public institutions at pre-primary, primary and general (lower and upper)

secondary education. Statutory salaries are displayed by level of education.

Teachers' statutory salaries (Dataset, English)

4

Less

Also available in French

04 Oct 2017, OECD, in OECD Education Statistics

### TABELE

| Education at a Glance 2012 - © OECD 2012 |  |  |  |  |  |  |
|------------------------------------------|--|--|--|--|--|--|
| Tabl                                     |  |  |  |  |  |  |
| е                                        |  |  |  |  |  |  |
| D3.                                      |  |  |  |  |  |  |
| 1.                                       |  |  |  |  |  |  |
| Tea                                      |  |  |  |  |  |  |
| che                                      |  |  |  |  |  |  |
| rs'                                      |  |  |  |  |  |  |
| sala                                     |  |  |  |  |  |  |
| ries                                     |  |  |  |  |  |  |
| (20                                      |  |  |  |  |  |  |
| 10)                                      |  |  |  |  |  |  |
| Indicator D3                             |  |  |  |  |  |  |
| Version 1 - Last updated: 12/09/2012     |  |  |  |  |  |  |

This document and any map included herein are without prejudice to the status of or sovereignty over any territory, to the delimitation of international frontiers and boundaries and to the name of any territory

### Table D3.1. Teachers' salaries (2010)

Annual statutory teachers' salaries in public institutions at starting salary, after 10 and 15 years of experience and at the top of the scale, by level of education, in equivalent USD converted using PPPs for private consumption

|                |      | Pre-primary education |              |              |               |          | Primary      | education    |               |          | Lower second | lary education |               | Upper secondary education |              |              |               |  |
|----------------|------|-----------------------|--------------|--------------|---------------|----------|--------------|--------------|---------------|----------|--------------|----------------|---------------|---------------------------|--------------|--------------|---------------|--|
|                |      |                       |              |              |               |          |              |              |               |          |              |                |               |                           |              |              |               |  |
|                |      |                       | Salary after | Salary after |               |          | Salary after | Salary after |               |          | Salary after | Salary after   |               |                           | Salary after | Salary after |               |  |
|                |      | Starting              | 10 years of  | 15 years of  | Salary at top | Starting | 10 years of  | 15 years of  | Salary at top | Starting | 10 years of  | 15 years of    | Salary at top | Starting                  | 10 years of  | 15 years of  | Salary at top |  |
|                | ~    | salary/               | experience/  | experience/  | of scale/     | salary/  | experience/  | experience/  | of scale/     | salary/  | experience/  | experience/    | of scale/     | salary/                   | experience/  | experience/  | of scale/     |  |
|                | lote | minimum               | minimum      | minimum      | minimum       | minimum  | minimum      | minimum      | minimum       | minimum  | minimum      | minimum        | minimum       | minimum                   | minimum      | minimum      | minimum       |  |
|                | s    | u anning              | training     | training     | training      | uaining  | training     | u anning     | training      | training | training     | training       | training      | u anning                  | training     | training     | training (40) |  |
|                |      | (1)                   | (2)          | (3)          | (4)           | (5)      | (6)          | (7)          | (8)           | (9)      | (10)         | (11)           | (12)          | (13)                      | (14)         | (15)         | (16)          |  |
| OECD           |      |                       |              |              |               |          |              |              |               |          |              |                |               |                           |              |              |               |  |
| Australia      |      | 34 029                | 46 318       | 46 318       | 46 318        | 34 193   | 47 445       | 47 445       | 47 445        | 34 321   | 47 445       | 47 445         | 47 445        | 34 321                    | 47 445       | 47 445       | 47 445        |  |
| Austria        |      | 30 812                | 36 361       | 40 818       | 60 973        | 30 812   | 36 361       | 40 818       | 60 973        | 32 236   | 39 275       | 44 179         | 63 361        | 32 680                    | 35 270       | 45 425       | 66 487        |  |
| Belgium (FI.)  |      | 31 193                | 39 139       | 44 076       | 53 949        | 31 193   | 39 139       | 44 076       | 53 949        | 31 193   | 39 139       | 44 076         | 53 949        | 38 939                    | 49 655       | 56 638       | 68 278        |  |
| Belgium (Fr.)  |      | 30 202                | m            | 42 792       | 52 509        | 30 202   | m            | 42 792       | 52 509        | 30 202   | m            | 42 792         | 52 509        | 37 736                    | m            | 55 157       | 66 613        |  |
| Canada         |      | 34 437                | 52 213       | 54 996       | 54 996        | 34 443   | 52 205       | 54 978       | 54 978        | 34 443   | 52 205       | 54 978         | 54 978        | 34 588                    | 52 436       | 55 191       | 55 191        |  |
| Chile          |      | 17 820                | 21 547       | 23 411       | 30 866        | 17 820   | 21 547       | 23 411       | 30 866        | 17 820   | 21 547       | 23 411         | 30 866        | 17 941                    | 22 859       | 24 820       | 32 665        |  |
| Czech Republic |      | 12 578                | 15 588       | 16 527       | 19 089        | 15 036   | 18 878       | 19 949       | 22 276        | 14 916   | 19 060       | 20 217         | 22 522        | 15 533                    | 20 408       | 21 449       | 24 117        |  |

| OECD average       |   | 27 541 | 33 649 | 35 630 | 43 048 | 28 523 | 34 968 | 37 603 | 45 100 | 29 801 | 36 683 | 39 401 | 47 721 | 30 899 | 38 190 | 41 182 | 49 721 |
|--------------------|---|--------|--------|--------|--------|--------|--------|--------|--------|--------|--------|--------|--------|--------|--------|--------|--------|
| EU21 average       |   | 27 960 | 34 127 | 37 004 | 43 602 | 28 948 | 34 477 | 38 280 | 44 907 | 30 202 | 36 134 | 40 211 | 47 287 | 31 346 | 37 482 | 42 470 | 50 139 |
|                    |   |        |        |        |        |        |        |        |        |        |        |        |        |        |        |        |        |
| Other G20          |   |        |        |        |        |        |        |        |        |        |        |        |        |        |        |        |        |
| Argentina          | 1 | 14 204 | m      | 17 232 | 20 907 | 13 768 | m      | 17 041 | 20 657 | 11 231 | m      | 14 852 | 18 015 | 11 231 | m      | 14 852 | 18 015 |
| Brazil             |   | m      | m      | m      | m      | m      | m      | m      | m      | m      | m      | m      | m      | m      | m      | m      | m      |
| China              |   | m      | m      | m      | m      | m      | m      | m      | m      | m      | m      | m      | m      | m      | m      | m      | m      |
| India              |   | m      | m      | m      | m      | m      | m      | m      | m      | m      | m      | m      | m      | m      | m      | m      | m      |
| Indonesia          |   | 1 638  | 1 855  | 2 072  | 2 361  | 1 638  | 1 855  | 2 072  | 2 361  | 1 745  | 2 053  | 2 361  | 2 565  | 2 021  | 2 053  | 2 615  | 2 849  |
| Russian Federation |   | m      | m      | m      | m      | m      | m      | m      | m      | m      | m      | m      | m      | m      | m      | m      | m      |
| Saudi Arabia       |   | m      | m      | m      | m      | m      | m      | m      | m      | m      | m      | m      | m      | m      | m      | m      | m      |
| South Africa       |   | m      | m      | m      | m      | m      | m      | m      | m      | m      | m      | m      | m      | m      | m      | m      | m      |
|                    |   |        |        |        |        |        |        |        |        |        |        |        |        |        |        |        |        |
| G20 average        |   | m      | m      | m      | m      | m      | m      | m      | m      | m      | m      | m      | m      | m      | m      | m      | m      |

Note: Due to a change in the methodology used to convert teachers' salaries into USD, data are not directly comparable with the figures published in previous editions of Education at a Glance. Please refer to Table D3.2 for information on trends in teachers' salaries.

1. Actual base salaries.

2. Salaries after 11 years of experience for Columns 2, 6, 10 and 14.

Source: OECD. Argentina: UNESCO Institute for Statistics (World Education Indicators Programme). See Annex 3 for notes (www.oecd.org/edu/eag2012).

Please refer to the Reader's Guide for information concerning the symbols replacing missing data.

WYKRESY

 Starting Strong 2017, Key OECD Indicators on Early Childhood Education and Care - © OECD 2017

 Chapter 3
 Figure 3.7. Annual statutory teachers' salaries in pre-primary education (2014)

 Version 1 - Last updated: 11-May-2017
 Disclaimer: http://oe.cd/disclaimer

 Figure 3.7. Annual statutory teachers' salaries in pre-primary education (2014)

 Based on typical qualifications, in public settings, in equivalent USD converted using PPPs

Starting salary and minimum training

♦ Salary after 15 years of experience and minimum training

Equivalent USD converted using

▲ Salary at top of scale and typical qualifications

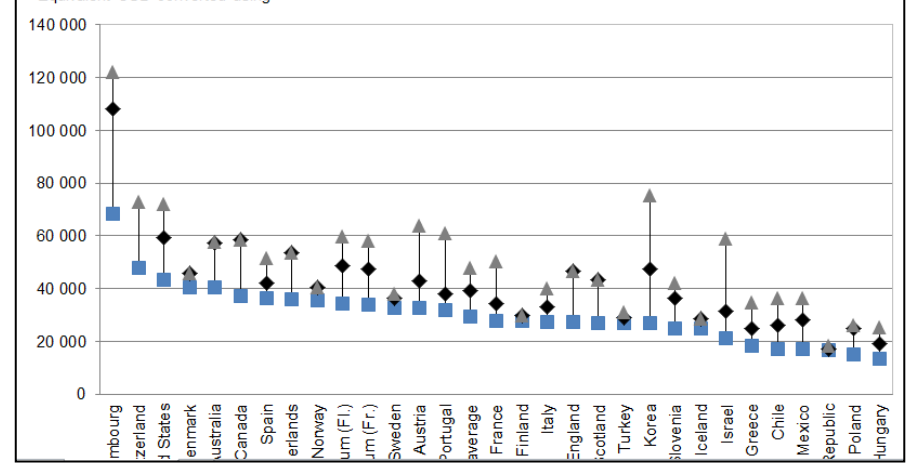

Countries are ranked in descending order of starting salaries for pre-primary teachers with minimum qualifications. Source: OECD (2016), Education at a Glance 2016: OECD Indicators, Indicator D3, OECD Publishing, Paris, http://dx.doi.org/10.1787/eag-2016-en. StatLink

|                | Starting salary and<br>minimum training | Salary after 15 years<br>of experience and | Salary at top of scale<br>and typical |  |  |
|----------------|-----------------------------------------|--------------------------------------------|---------------------------------------|--|--|
|                |                                         | minimum training                           | qualifications                        |  |  |
| Luxembourg     | 68 121                                  | 108 110                                    | 122 059                               |  |  |
| Switzerland    | 47 641                                  |                                            | 72 874                                |  |  |
| United States  | 43 255                                  | 59 111                                     | 72 087                                |  |  |
| Denmark        | 40 437                                  | 45 898                                     | 45 898                                |  |  |
| Australia      | 40 297                                  | 57 445                                     | 57 717                                |  |  |
| Canada         | 37144,81507                             | 58494,7596                                 | 58494,7596                            |  |  |
| Spain          | 36 405                                  | 41 940                                     | 51 304                                |  |  |
| Netherlands    | 36 097                                  | 53 544                                     | 53 544                                |  |  |
| Norway         | 35 409                                  | 40 520                                     | 40 520                                |  |  |
| Belgium (Fl.)  | 34 459                                  | 48 757                                     | 59 715                                |  |  |
| Belgium (Fr.)  | 33 690                                  | 47 435                                     | 58 044                                |  |  |
| Sweden         | 32 698                                  | 36 128                                     | 37 919                                |  |  |
| Austria        | 32 610                                  | 43 015                                     | 64 014                                |  |  |
| Portugal       | 31 930                                  | 38 166                                     | 61 047                                |  |  |
| OECD average   | 29 494                                  | 39 245                                     | 47 826                                |  |  |
| France         | 27 867                                  | 34 149                                     | 50 141                                |  |  |
| Finland        | 27 566                                  | 29 771                                     | 29 771                                |  |  |
| Italy          | 27 314                                  | 32 995                                     | 40 151                                |  |  |
| England        | 27 246                                  | 46 390                                     | 46 390                                |  |  |
| Scotland       | 27 055                                  | 43 163                                     | 43 163                                |  |  |
| Turkey         | 26 964                                  | 28 740                                     | 30 862                                |  |  |
| Korea          | 26 910                                  | 47 352                                     | 75 297                                |  |  |
| Slovenia       | 24 917                                  | 36 356                                     | 41 877                                |  |  |
| Iceland        | 24906,00                                | 28459,00                                   | 28459,00                              |  |  |
| Israel         | 21 333                                  | 31 286                                     | 58 850                                |  |  |
| Greece         | 18 408                                  | 24 712                                     | 34 776                                |  |  |
| Chile          | 17 250                                  | 26 048                                     | 36 457                                |  |  |
| Mexico         | 17 041                                  | 28 262                                     | 36 228                                |  |  |
| Czech Republic | 16 583                                  | 17 146                                     | 18 282                                |  |  |
| Poland         | 15 135                                  | 24 828                                     | 25 882                                |  |  |
| Hungary        | 13 228                                  | 19 181                                     | 25 133                                |  |  |
| N N            | 7 /87 /                                 |                                            |                                       |  |  |

### ROZDZIAŁY

1. Strona domowa wybranej książki, rocznika

2. Numer DOI wybranej publikacji

### Link do rozdziału oraz abstrakt

Wybór formatu, w
 którym chcemy otworzyć
 rozdział

5. Numer DOI rozdziału

6. Linki do wykresów z danego tytułu

## Sovernment at a Glance 2017 Sovernment at a Glance 2017 provides the latest available data on public admensionations in QECD countries. Where possible, it also reports data for thrazi, China, Collectria, Costa Rica, India, India, I

| Chapter                                                                                                    | You have access to all formats                                        |  |  |  |  |  |  |
|----------------------------------------------------------------------------------------------------|-----------------------------------------------------------------------|--|--|--|--|--|--|
| Teachers' salaries                                                                                                    | CITE THIS CHAPTER                                                     |  |  |  |  |  |  |
| Teachers' salaries represent the largest share of expenditure and investment in formal education and can have a great<br>impact on the structure of the teacher workforce and the quality of teaching. The education sector competes with other<br>sectors for the best-qualified employees. Teachers' salaries may strongly influence graduates' choice to ion the teaching. | EMAIL THIS PAGE                                                       |  |  |  |  |  |  |
| profession, and teachers' choice to stay in their job. Attractive teachers' salaries hence help sustain the supply of highly-<br>skilled teachers in the face of an ageing teacher workforce and/or a growing school-age population, and thus ensure that<br>those with the greatest competencies for teaching choose their career path accordingly (DECD, 2016).             | Authors<br>OECD<br>13 Jul 2017                                        |  |  |  |  |  |  |
| Less                                                                                                    | 2 pages                                                               |  |  |  |  |  |  |
| More On ↓<br>Click to access: ⊕ WEB → PDF ◎ READ                                                                                                    | https://doi.org/10.1787/gov_glance-<br>2017-35-en<br>Pages: 112 - 113 |  |  |  |  |  |  |
| Graphs                                                                                                    |                                                                       |  |  |  |  |  |  |
| Add to Favorites                                                                                                    | Click to Access                                                       |  |  |  |  |  |  |
| Teachers' statutory salaries, based on typical qualifications, in lower secondary education in public institutions (2014)                                                                                                    | 😢 XLS 💿 REA                                                           |  |  |  |  |  |  |
| Ratio of teachers' salaries to the earnings of tertiary-educated workers (2014)                                                                                                    | 6 🕟 XLS 💿 REA                                                         |  |  |  |  |  |  |

### BAZY STATYSTYCZNE

 Strona domowa zestawu danych - część bazy Education at a Glance

 Podpowiedzi dotyczące innych, powiązanych wskaźników

 Dane bibliograficzne, numer DOI zestawu danych

4. Link do bazy statystycznej

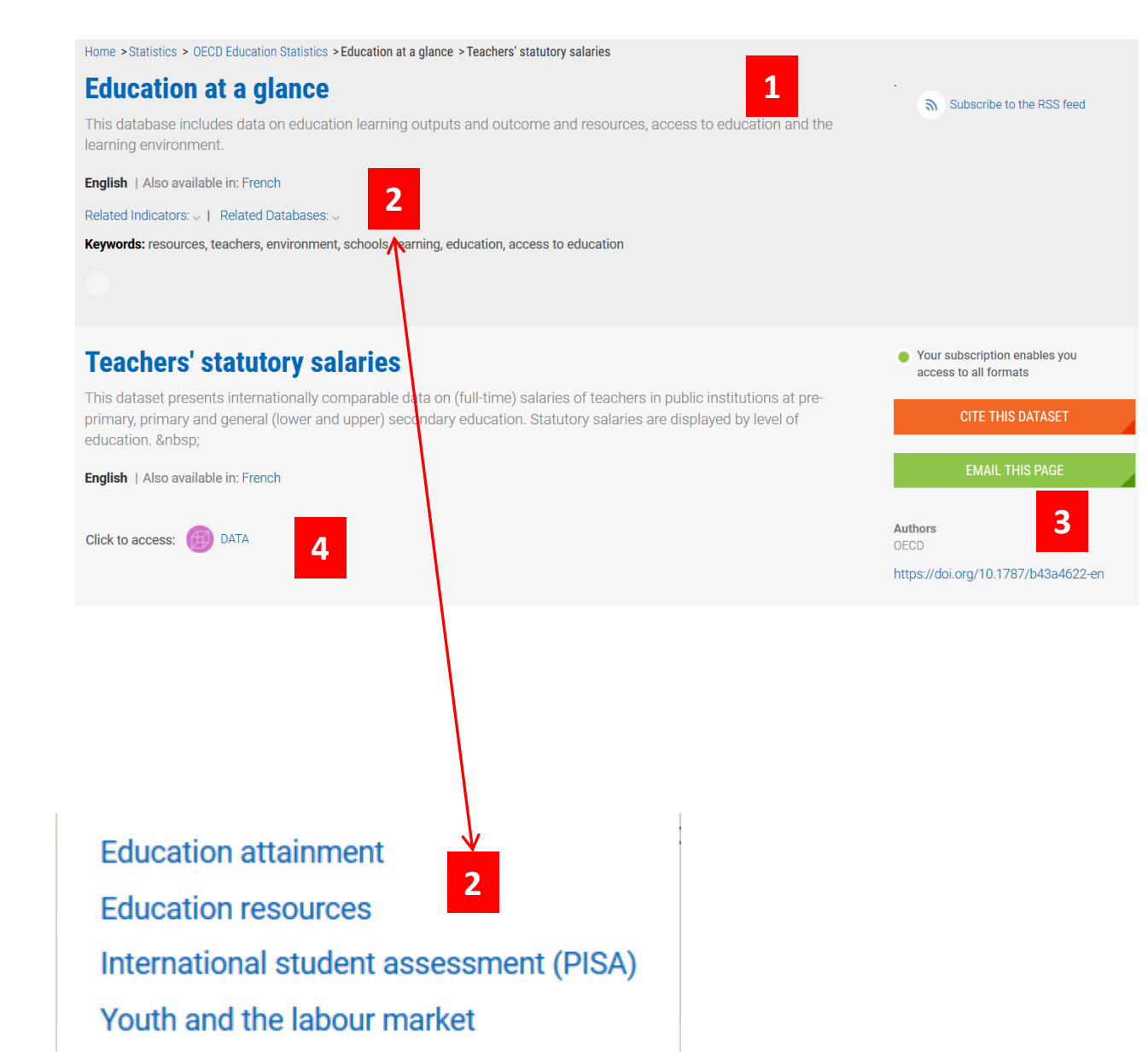

### WSKAŹNIKI

- 1. Znaleziono 1 wskaźnik
- Link do strony wskaźnika
- Interaktywna strona wskaźnika

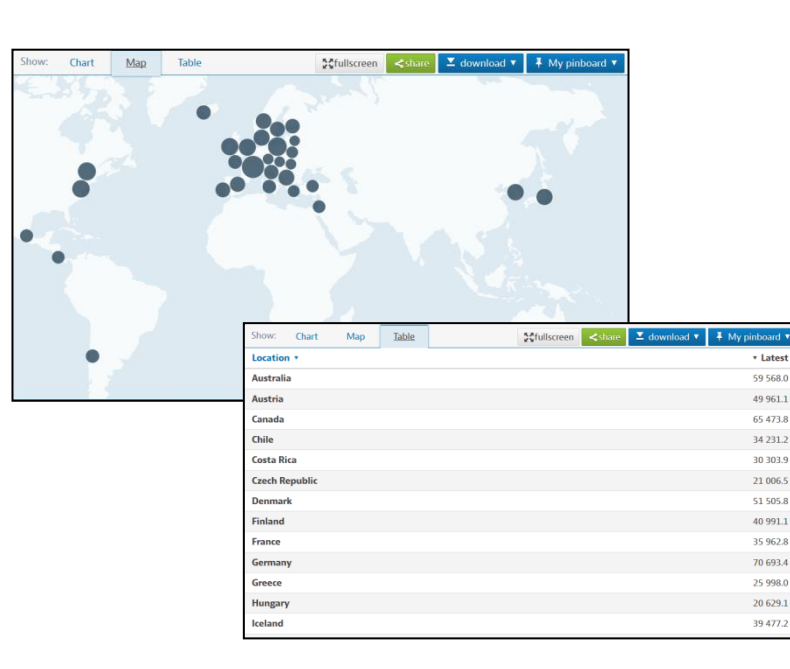

| Relevance   Newest first | Oldest firs | t            |                                              |                                 |                        |  |  |
|--------------------------|-------------|--------------|----------------------------------------------|---------------------------------|------------------------|--|--|
| Search Within            | Q           | <b>☆</b> ~ ● |                                              | New Search                      |                        |  |  |
| IGO COLLECTION:          |             |              | Teachers' salaries are the gross salaries of | Share ∽                         |                        |  |  |
| < All IGO COLLECTION:    |             |              | their career.<br>Less                        |                                 | Export citation $\sim$ |  |  |
| OECD [1]                 |             |              | Also available in French                     |                                 | Save This Search       |  |  |
| HEME:                    |             |              |                                              |                                 | View Search History    |  |  |
| ducation [1]             |             |              |                                              | f ♥ in < ♥<br>Export citation ~ |                        |  |  |
| PUBLICATION YEAR:        |             |              |                                              |                                 | 🕰 Access Kev           |  |  |

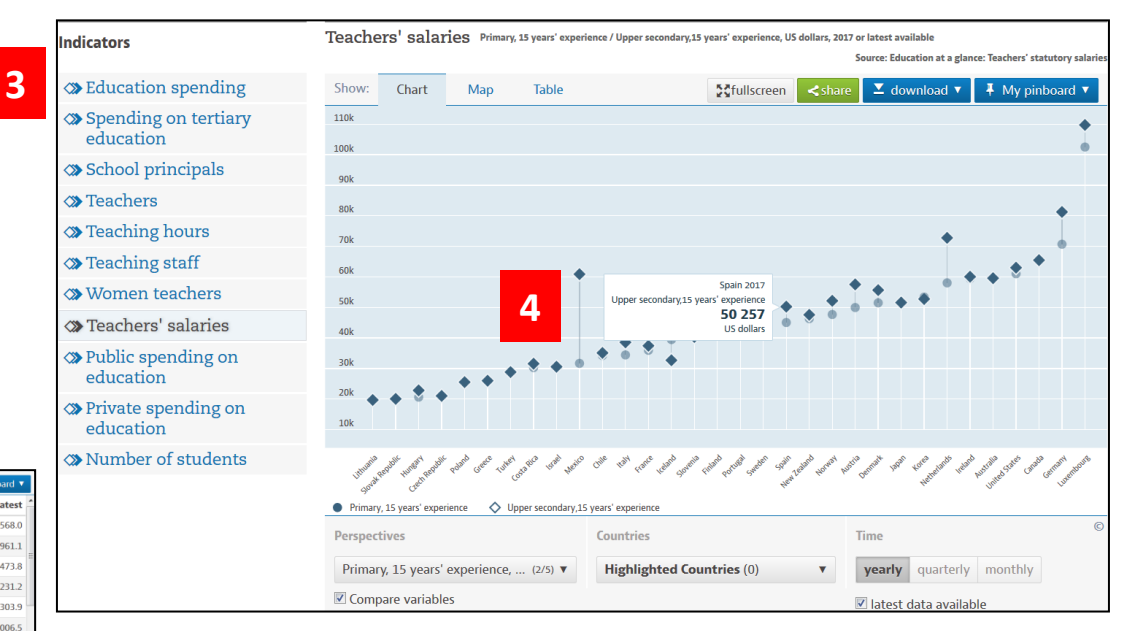

1

### **STATLINKS**

1. Przy wielu wykresach w tekście publikacji znajduje się aktywny numer DOI

### 2. Link prowadzi do oryginalnej tabeli

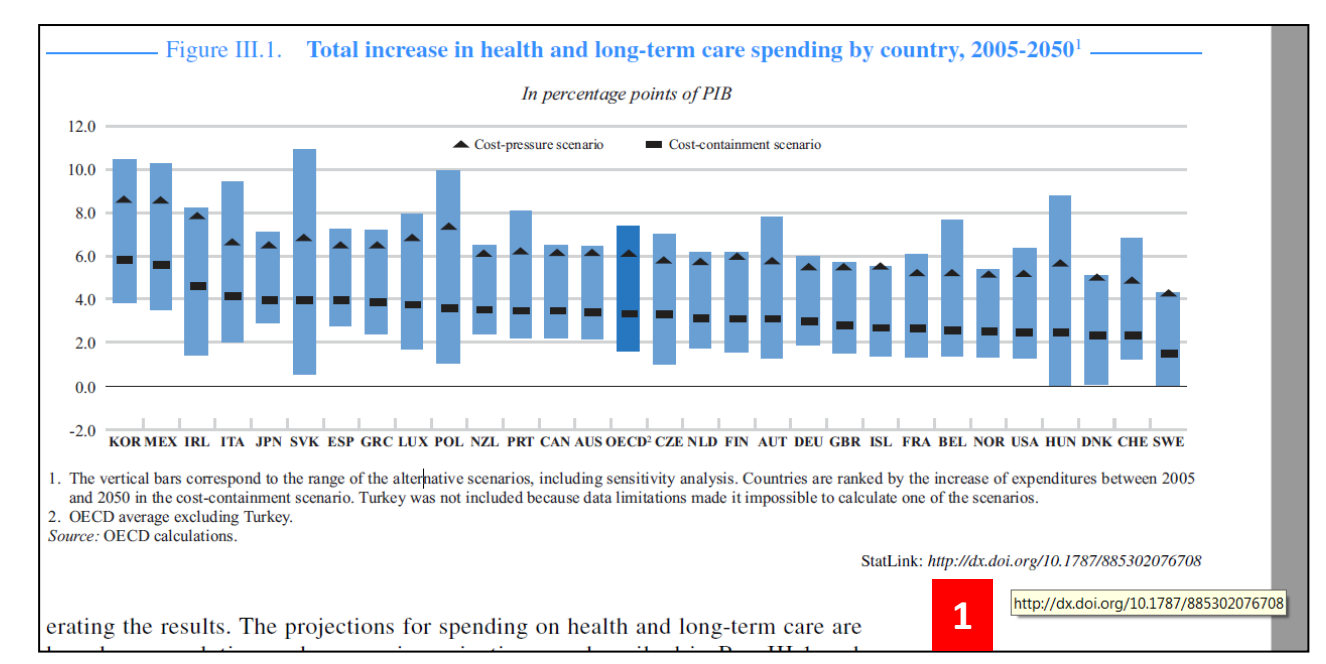

| OECD Econom | nic Outlook, volume 200 | 6/1, No. 79                 | , June - ISBN 9 | 264018379 - 0        | D © 2006 |         |      |      |      |         |         |      |          |             |            |             |                 |                     |   |
|-------------|-------------------------|-----------------------------|-----------------|----------------------|----------|---------|------|------|------|---------|---------|------|----------|-------------|------------|-------------|-----------------|---------------------|---|
| 2           |                         | Cost-                       |                 | Cast                 |          |         |      |      |      |         |         |      |          |             |            |             |                 |                     |   |
|             | Low estimate            | containm<br>ent<br>scenario | High estimate   | pressure<br>scenario |          |         |      |      |      |         |         |      |          |             |            |             |                 |                     |   |
| KOR         | 3.8                     | 5.8                         | 6.6             | 8.6                  |          |         |      |      |      |         |         |      |          |             |            |             |                 |                     |   |
| MEX         | 3,5                     | 5,6                         | 6,7             | 8,6                  |          |         |      |      |      |         |         |      |          |             |            |             |                 |                     |   |
| IRL         | 1.4                     | 4.6                         | 6.8             | 7.9                  |          | Fis     | gure | Ш.1. | Tota | l incre | ease in | heal | lth and  | long-terr   | n care spe | nding by co | untry, 200      | 5-2050 <sup>1</sup> |   |
| ITA         | 2.0                     | 4.1                         | 7.4             | 6.6                  |          |         |      |      |      |         |         | I    | n percen | tage points | of PIB     |             |                 |                     |   |
| JPN         | 2,9                     | 4,0                         | 4,2             | 6,5                  |          |         |      |      |      |         |         |      |          | 01          |            |             |                 |                     |   |
| SVK         | 0,6                     | 4,0                         | 10,3            | 6,9                  | 1        | 20 -    |      |      |      |         |         |      |          |             |            |             |                 |                     | _ |
| ESP         | 2,8                     | 4,0                         | 4,5             | 6,5                  |          | 2,0     |      |      |      |         |         |      |          |             |            | ■Co:        | t-containment   | cenario             |   |
| GRC         | 2,4                     | 3,9                         | 4,8             | 6,5                  |          |         |      |      |      |         |         |      |          |             |            | _000.       |                 |                     |   |
| LUX         | 1,7                     | 3,8                         | 6,2             | 6,9                  |          |         |      |      |      |         |         |      |          |             |            | AC0:        | a-pressure scen | ano                 |   |
| POL         | 1,1                     | 3,6                         | 8,9             | 7,4                  | 1        | 0,0 +   |      |      |      |         |         |      |          |             |            |             |                 |                     | - |
| NZL         | 2,4                     | 3,5                         | 4,1             | 6,1                  |          |         |      |      |      |         |         |      |          |             |            |             |                 |                     |   |
| PRT         | 2,2                     | 3,5                         | 5,8             | 6,2                  |          |         |      |      |      |         |         |      |          |             |            |             |                 |                     |   |
| CAN         | 2,2                     | 3,5                         | 4,3             | 6,2                  |          | 8,0 +   |      |      | _    |         | _       |      |          |             |            |             |                 | -                   | - |
| AUS         | 2,2                     | 3,4                         | 4,3             | 6,2                  |          |         |      |      |      |         |         |      |          |             |            |             |                 |                     |   |
|             | 1,6                     | 3,4                         | 5,7             | 6,1                  |          |         |      |      |      |         |         |      |          |             |            |             |                 |                     |   |
| CZE         | 1,0                     | 3,3                         | 6,0             | 5,8                  |          | 6 0 L   |      |      |      |         | •       |      |          |             |            |             |                 |                     |   |
| NLD         | 1,7                     | 3,2                         | 4,4             | 5,8                  |          | •,• ] = |      |      |      |         |         |      |          | ▲           | A <b>A</b> |             |                 | <b>A</b>            |   |
| FIN         | 1,6                     | 3,1                         | 4,6             | 6,0                  |          |         |      |      |      |         |         |      |          |             |            |             | · 🔺 🔺 🔺         | <b>A</b>            |   |